# Quick Reference Guide How To Use Reference Manager Gadget

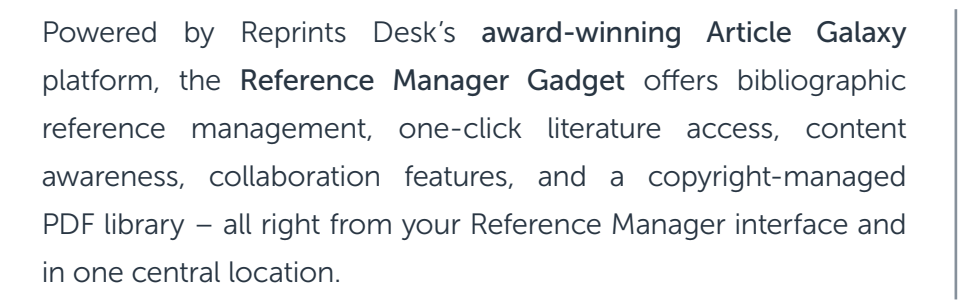

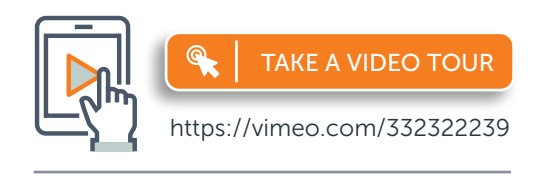

For more information, please visit info.reprintsdesk.com/gadget-store/ reference-manager

### Locate Reference Manager in Your Dashboard

- 1. Log on to your account at https://info.reprintsdesk.com/gadget-store
- 2. Find the Reference Manager Gadget and open it. O- - -

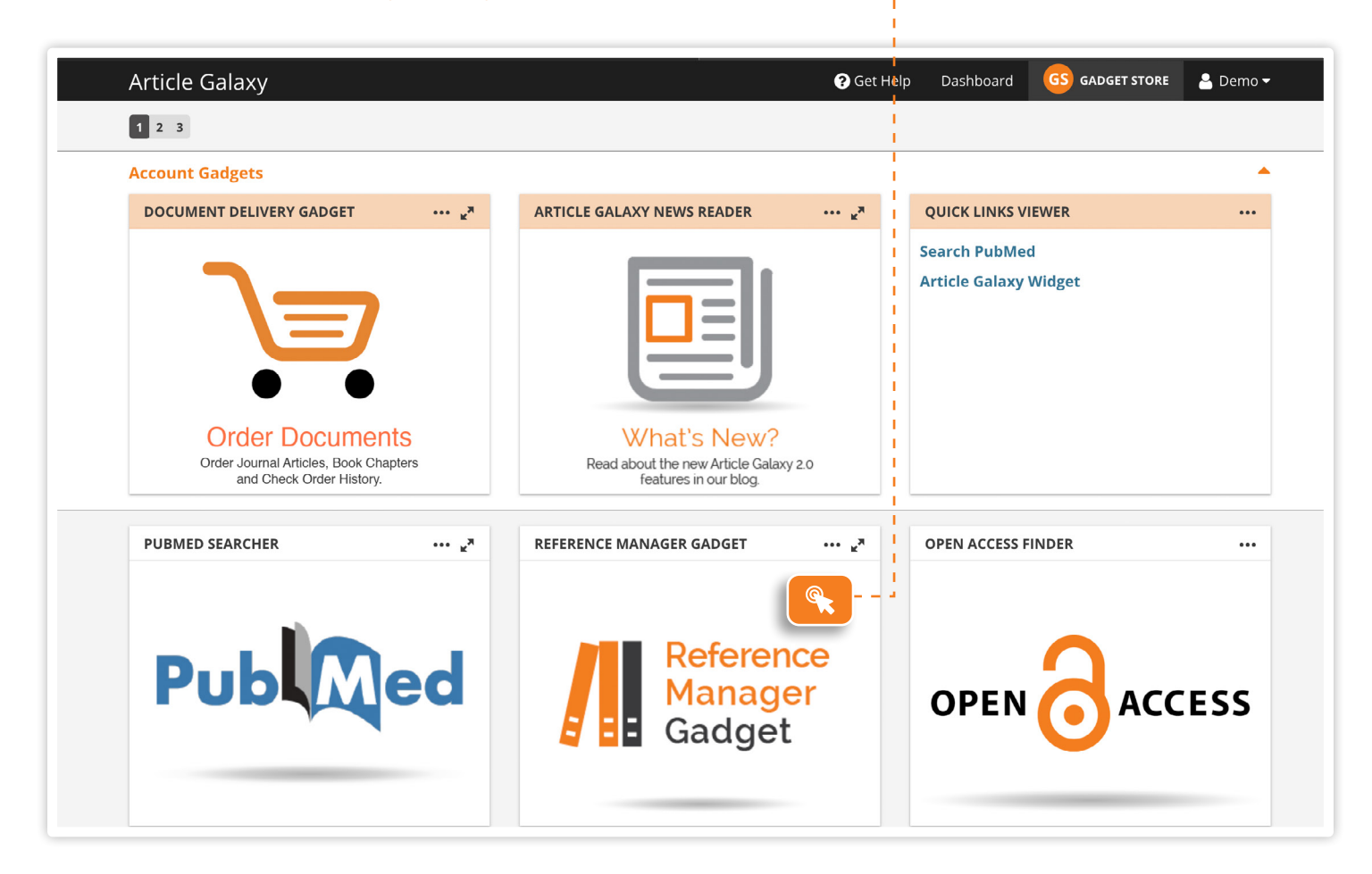

#### Search, Discover, and Access Content

- 1. Search references by keyword across 15,000 journals and PubMed. - -
- 3. Select your references to add them to any folder.
- 4. Instantly order full-text articles by clicking the shopping cart icon.

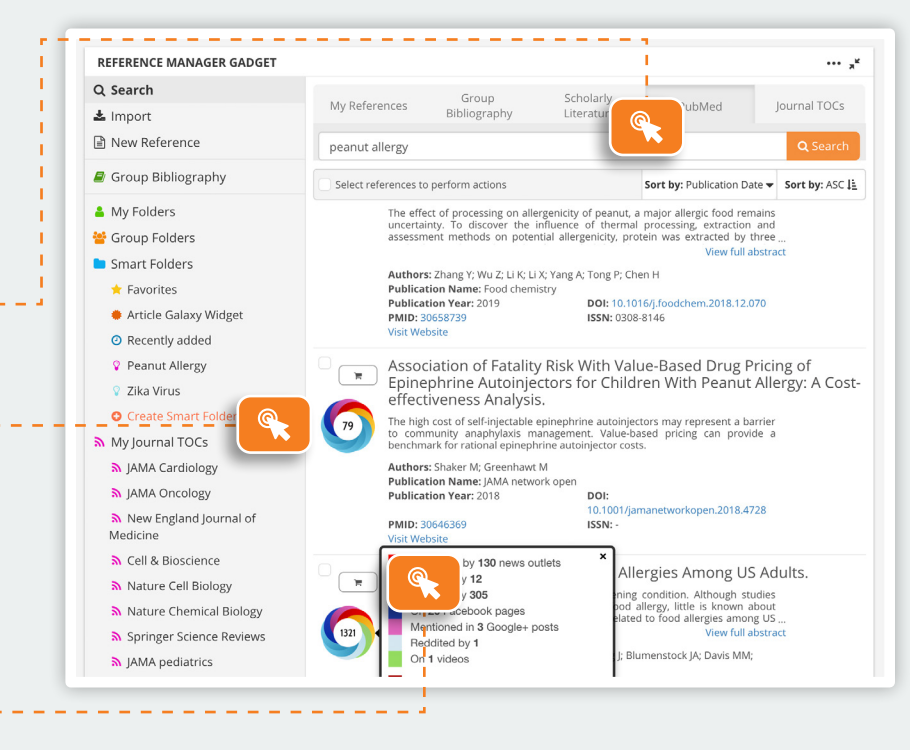

### Import References in Bulk or Manually

- 1. Bulk-upload or drag-and-drop references and even full-text PDFs. O-----

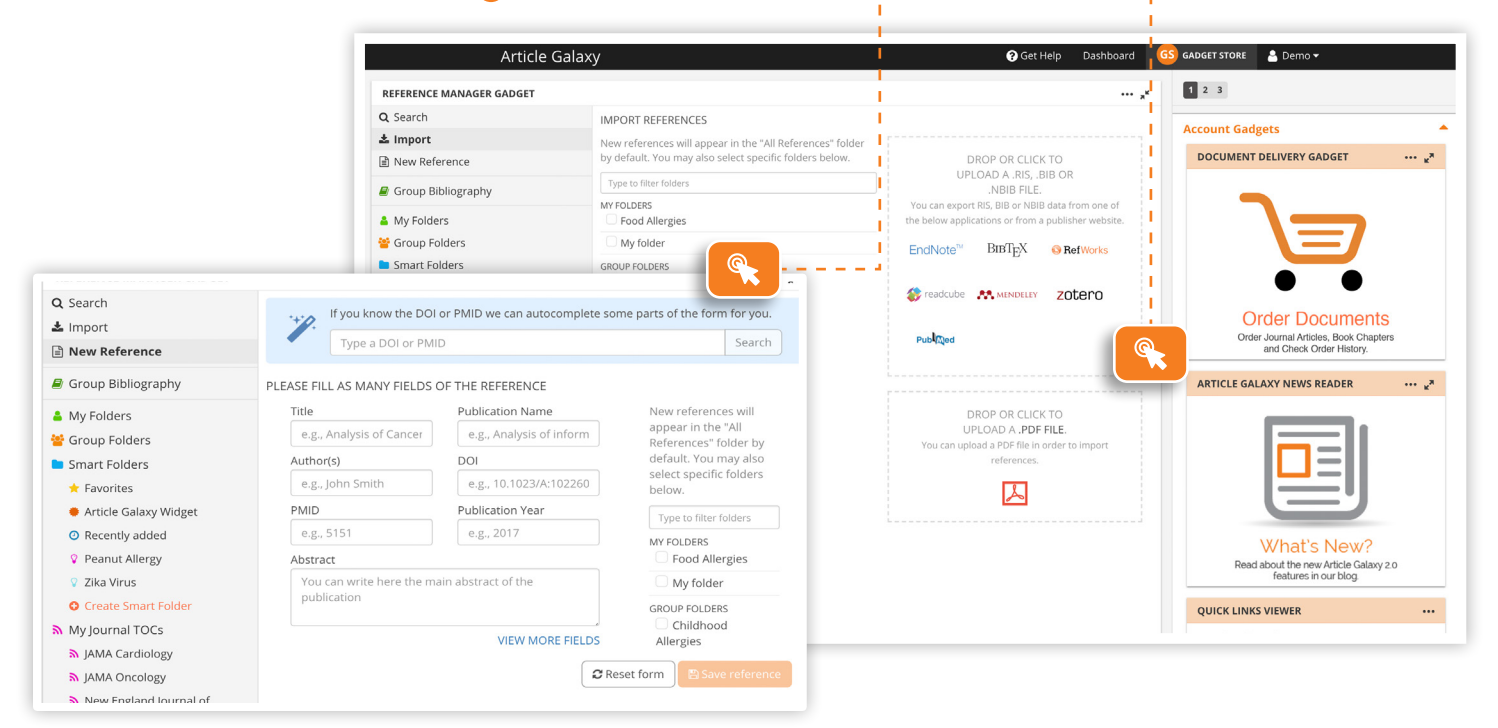

![](_page_2_Figure_0.jpeg)

#### EXCLUSIVE FOR ENTERPRISE ACCOUNTS Save Costs with Group Bibliography

- 1. Group Bibliography is your enterprise-wide, copyright-managed PDF library. .
- 2. Everyone within the organization can access\* previously acquired PDF articles.
- 3. Duplicates will be automatically consolidated, avoiding costly duplicate orders.

\*Only available with an Enterprise subscription and a copyright re-use license.

![](_page_2_Picture_6.jpeg)

## Stay Current on Your Research

- 1. Subscribe to Journal TOCs of 19,000+ journals in the discovery tool.
- 2. TOC feeds will automatically populate your My Journal TOCs folder. Or - -
- 3. Open the Smart Folder tab to create query-driven bibliographies. ()-----
- 4. References will self-populate based on keywords in the **query box**. ()- - - -

|      | Q Search                                |                                                                         |                                                                                                    |                                                             |                         |                                   |              |  |
|------|-----------------------------------------|-------------------------------------------------------------------------|----------------------------------------------------------------------------------------------------|-------------------------------------------------------------|-------------------------|-----------------------------------|--------------|--|
|      | ▲ Import<br>≧ New Reference             | Select references to perform actions                                    |                                                                                                    |                                                             |                         | Sort by: Title - Sort by: DESC 17 |              |  |
|      | Group Bibliography                      |                                                                         | Ma<br>Put                                                                                                    | arch 2018 Issue Highligh<br>Ilication Name: JAMA Cardiology |                         |                                   |              |  |
|      | My Folders                              |                                                                         | Pub<br>00:0<br>ISSI                                                                                                    | Dication Year: Thu, 01 Mar 2018<br>00:00 GMT<br>N: -        | DOI: 10.1001<br>PMID: - | /jamacardio.2017.3351             |              |  |
|      | Smart Folders                           | Association of Depression With Mortality After Aortic Valve Replacement |                                                                                                    |                                                             |                         |                                   |              |  |
|      | Article Galaxy Widget                   | (144)                                                                   | Publication Name: JAMA Cardiology<br>Publication Year: Thu, 01 Mar 2018<br>DOI: 10.1001/jamacardio.2017.5064<br>PMID:- |                                                             |                         |                                   |              |  |
| !-   | Peanut Allergy                          |                                                                         | ISSI                                                                                                    | N:-                                                         | 11110.                  |                                   |              |  |
| - 11 | 💡 Zika Virus                            | - T                                                                     | ) H                                                                                                    | Smart Folder Name                                           |                         | Color                             |              |  |
|      | <ul> <li>Create Smart Folder</li> </ul> |                                                                         | Pu                                                                                                    | Peanut Allergy                                              |                         |                                   |              |  |
| 1.1  | My Journal TOCs                         | 68                                                                      | Pu<br>00<br>155                                                                                                    | Query                                                       |                         |                                   | 0            |  |
|      | S JAMA Cardiology                       |                                                                         |                                                                                                    | peanut                                                      |                         |                                   | C.           |  |
|      | A JAMA Oncology                         |                                                                         | E                                                                                                    | E Search on: all ● All folders ● Specific folder            |                         |                                   |              |  |
|      | New England Journal of Medicine         |                                                                         | C                                                                                                    |                                                             |                         |                                   | Save or Cano |  |
|      |                                         |                                                                         |                                                                                                    | Search on references                                        |                         |                                   | Clear Searc  |  |

### Insert Citations Directly into Microsoft Word

| 1. Click t | he <mark>gear icon</mark> to acce                                                                                                    | ss your user profile. 💽 ·                                                                                  |                                                                                                    |                         |  |  |  |
|------------|----------------------------------------------------------------------------------------------------|----------------------------------------------------------------------------------------------------|----------------------------------------------------------------------------------------------------|-------------------------|--|--|--|
| 2. Click t | he Download Word                                                                                                    | Add-In button. 💽                                                                                           |                                                                                                    |                         |  |  |  |
| 3. Use th  | e Microsoft Word add                                                                                                    | d-in for convenient in-line                                                                                | writing and citing.                                                                                                    |                         |  |  |  |
|            | REFERENCE MANAGER GADGET                                                                                                    |                                                                                                    |                                                                                                    | ··· ,*                  |  |  |  |
|            | Q Search<br>★ Import<br>B New Reference                                                                                                    | Reference Manager Settings<br>Alerts                                                                       | Display                                                                                                    | Downloads<br>• Settings |  |  |  |
|            | <ul> <li>Group Bibliography</li> <li>My Folders</li> <li>All References (14)</li> <li>Food Allergies (8)</li> <li>My folder (4)</li> <li>Create folder</li> <li>Group Folders</li> <li>Smart Folders</li> <li>Smart Folders</li> <li>Article Gauxy Widget</li> <li>Article Gauxy Widget</li> <li>Recently added</li> </ul> | Word Add-in (Windows Only) Use your e-mail and the next API Key to login into the KIRHELBW7R.SEC.GL. OXI A | Word Add-in (Windows Only) Use your e-mail and the next API Key to login into the Word add-in for reference manager KI9HB-ISW7R-SFC6G-LOXLA |                         |  |  |  |
|            |                                                                                                    | To start using the Word Add-in just click the download                                                     | To start using the Word Add-in just click the download button, make sure Word is closed, and launch the installer.                          |                         |  |  |  |

Reference Manager Features Vary by Article Galaxy Subscription Level.

![](_page_3_Picture_9.jpeg)

The Content Work

COMPARE PLANS AND REVIEW PRICING

#### CONTACT CUSTOMER SUPPORT

![](_page_3_Picture_12.jpeg)

© 2019 Reprints Desk, Inc., A Research Solutions, Inc. Company - All Rights Reserved.